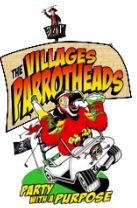

## **Facebook Settings**

Some of our members have been having their profiles cloned (hacked). By default, Facebook sets your friends list to "Public" which allows someone to clone your profile and send out invites to all your friends to join. To make your friends list "Friends Only", follow these steps

1. On your Facebook page, click on your icon and then "Settings & privacy". On the screen that follows, click on "Settings"

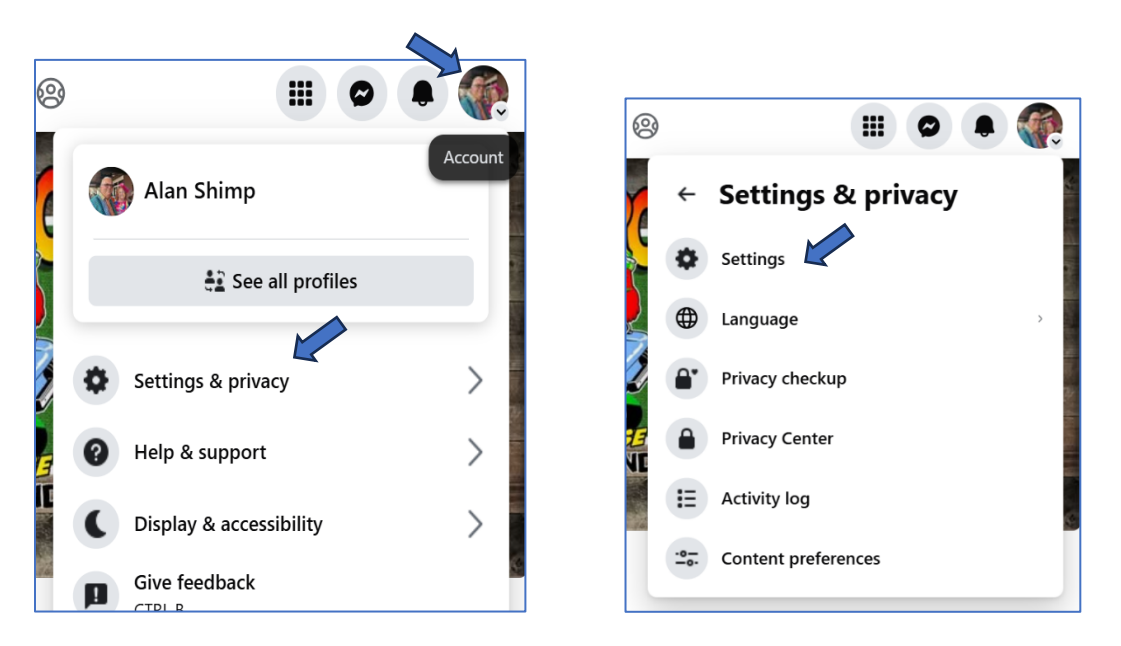

This brings up the settings menu for Facebook. Scroll down to "Audience and visibility", and click on "How people find and contact you". Click on "Who can see your friends list?" and change it from "Public" to "Friends".

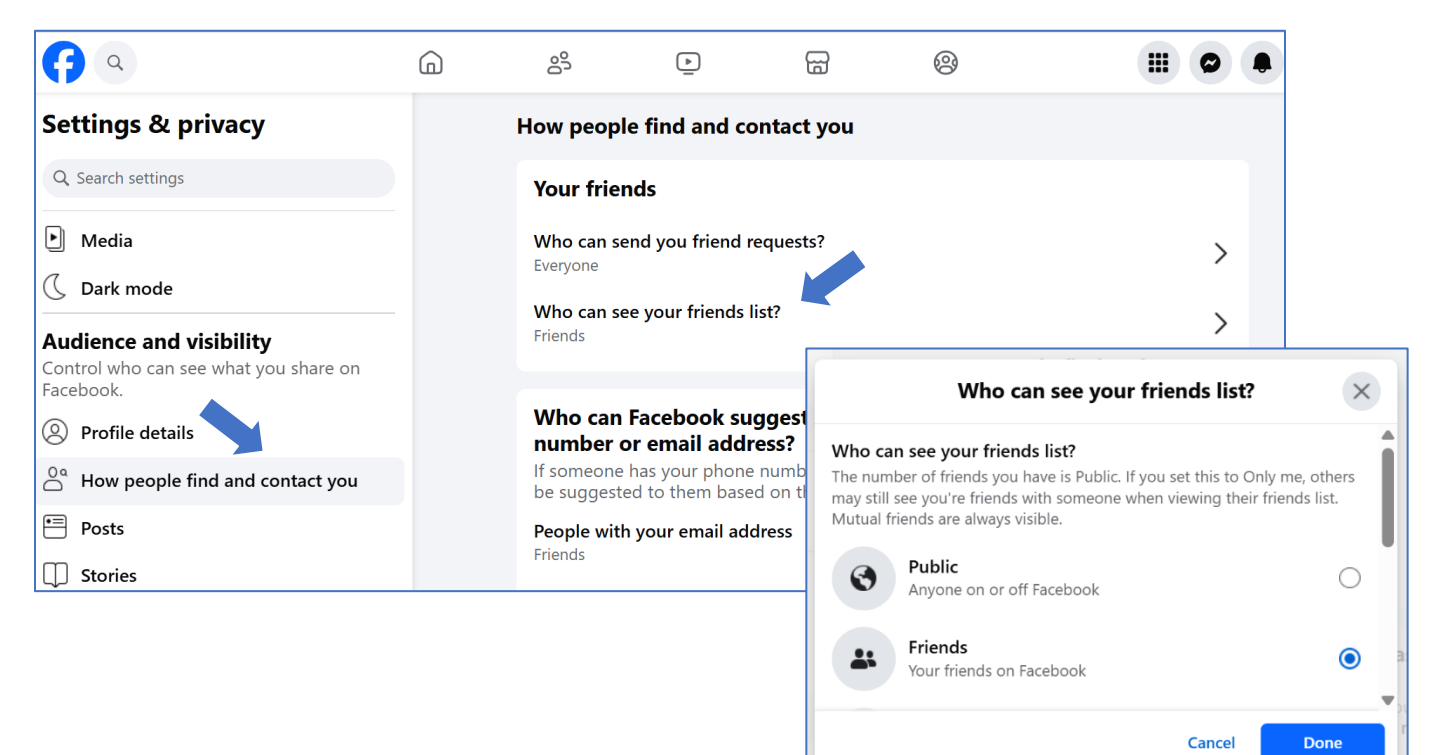